# 八、结果分析

关于Western Blot结果进行灰度分析,推荐使用Image-Pro Plus软件(下载不到的可来信咨询info@hai gene.cn),它原理是应用IOD算法,它操作简单,结果可靠,重复性好。目的蛋白灰度=目的蛋白 IOD/内参IOD,需要说明的是,灰度值只是一个相对值,不同组间的灰度值对比,反应的是目的蛋白 的变化趋势。下面以实例说明其使用方法:

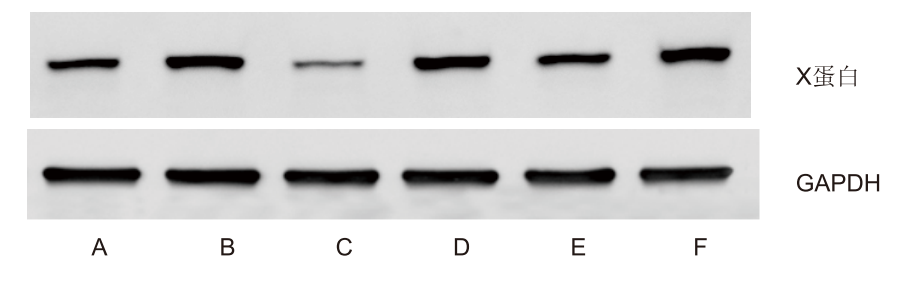

1. 首先, Image-Pro Plus软件只识别.TIF格式的图片, 所以请将需要分析的图片转换为TIF格式,并裁切成只含目的条带的图片,

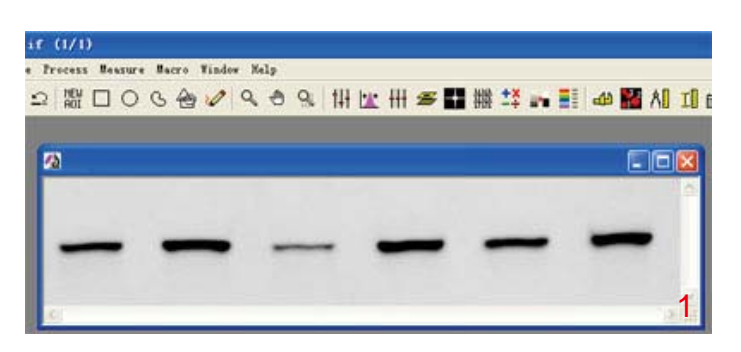

2. Image-Pro Plus打开需要分析的图片, 剔除背景:

(1)用放大镜放大目的区域,然后将放大镜功能还原,光标还原为指针。

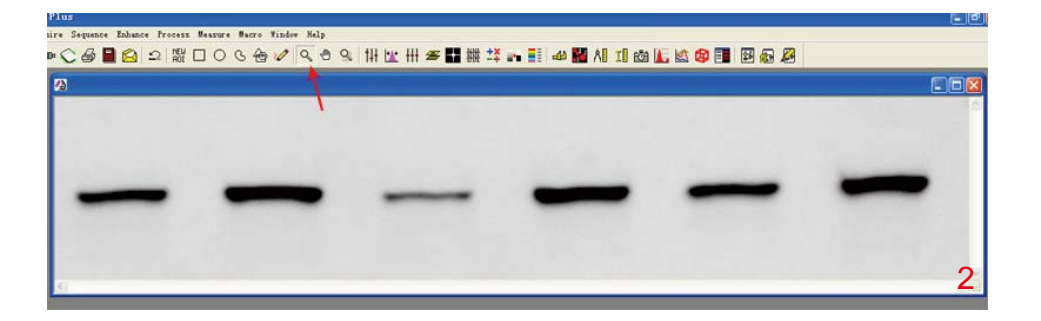

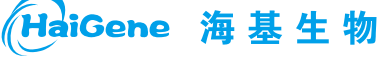

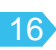

(2) Measure-Calibration-Intensity-Options-Image,在图片上的空白区域内点击,选择背景最大 value值以校正背景,然后选OK-OK-System-Closed。

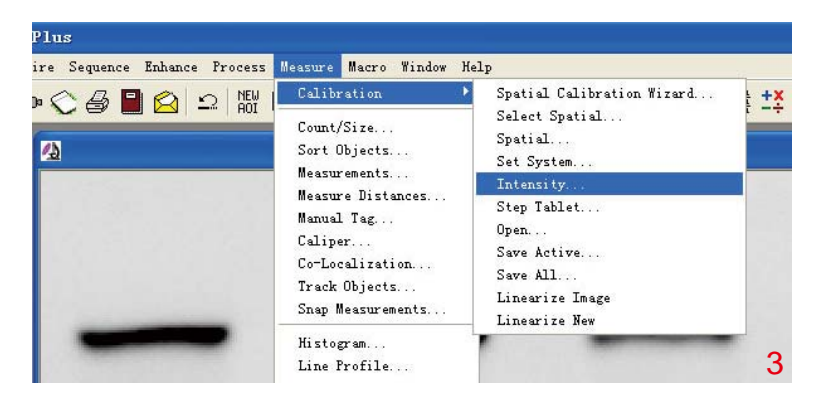

leasure Macro Window Help

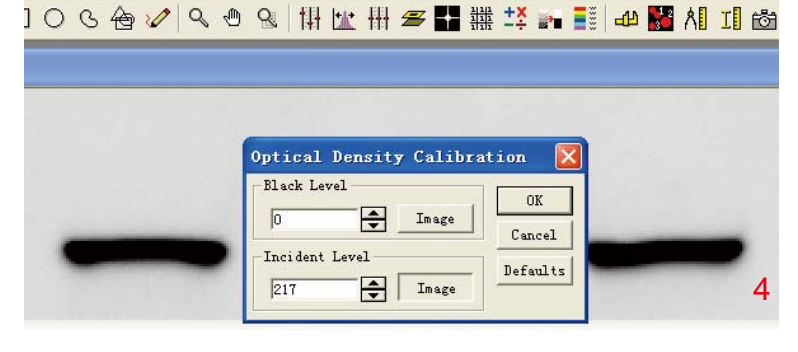

#### sure Macro Window Help

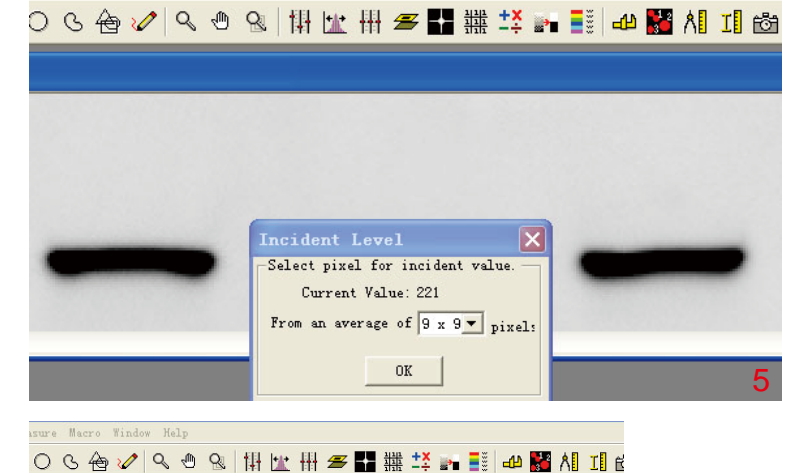

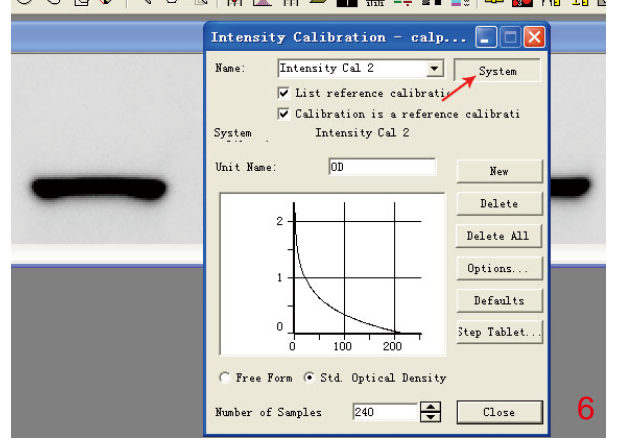

# HaiGene 海基生物

邮箱: info@haigene.cn 网站: ww

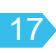

3.Measure-Count/Size-Measure-Select mesurements,选择IOD为测量指标。然后调整结果显示方式: Options-Lable Style调为Measurement,然后选择IOD为显示值,然后点击OK。

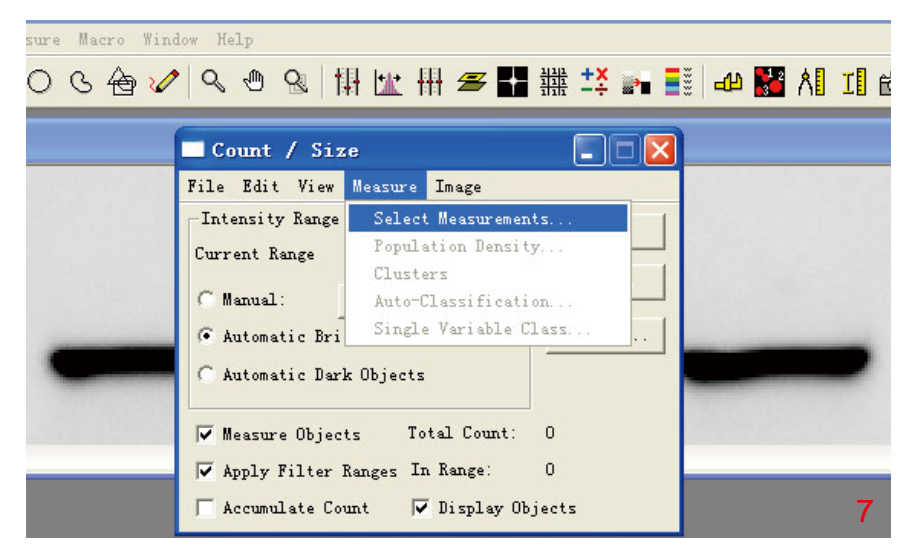

indow Help

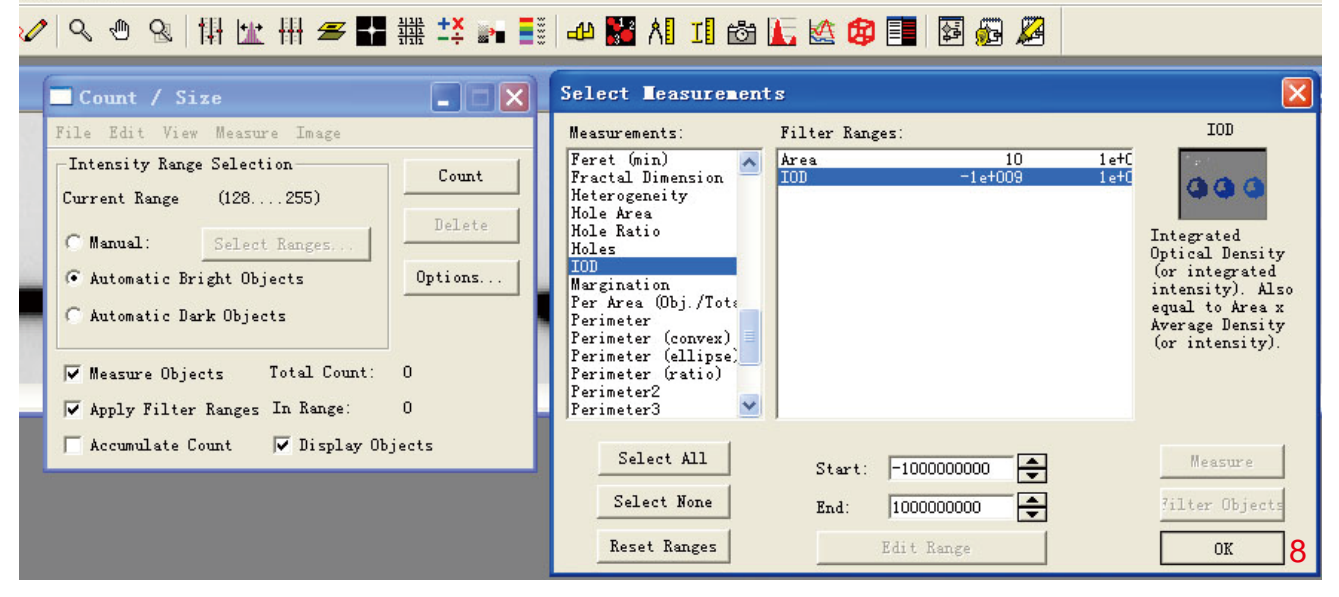

Sequence Enhance Process Measure Macro Window Hel こう 🖴 🖴 ニーン と 合 🥢 へ も 🔍 🚻 🗠 📲 🔛 🚝 👬 🍱 📑 🖉 🖓 🚝 🏭 Count / Size 💶 🗖 🔀 🖌 Count / Size Options Select Teasurement File Edit View Measure Imag Display Options Select measurement to Class 1 Choose Color OK Intensity Range Selection Count Årea Outline Filled -Current Range (128....255) Cancel Label Style: Measurement • C Manual: Select Ranges Label Color: Black • Automatic Bright Objects Options. C Automatic Dark Objects 🔽 Dark Background on Sample ✓ Measure Objects Total Count: 0 Object Options Apply Filter Ranges In Range: 0 4-Connect 🕫 8-Connect Smoothing: 1 \$ Accumulate Count 🔽 Display Objects 🔽 Fre-Filter 🔽 Fill Holes 🔽 Convex Hull Clean Borders: (None) \* OK Cancel

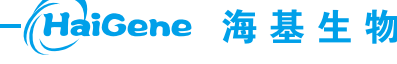

免费热线: 400-0470-600

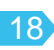

结果分析

(1) 魔棒法选择适用于蛋白条带轮廓清楚、带型规整且各条带之间不发生融合。

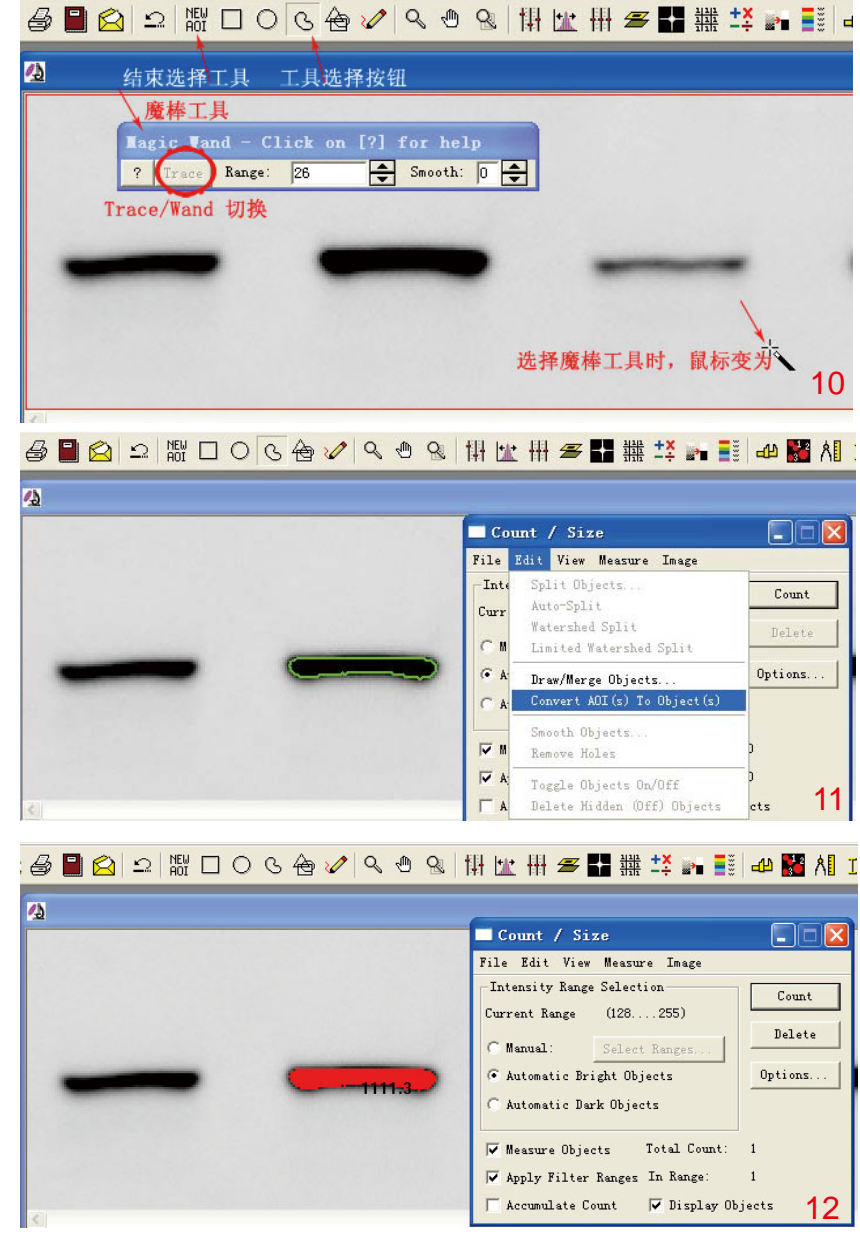

(2) 手动法主观性较强,选择标准要尽可能一致。

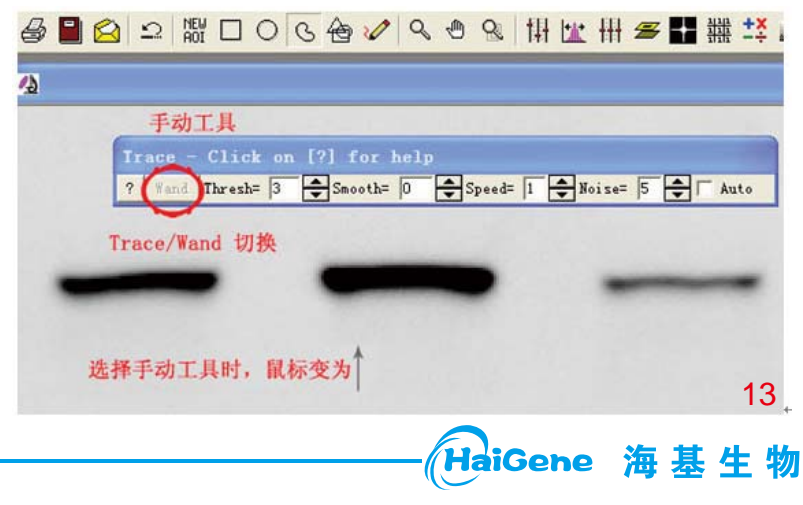

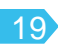

|                        | Count / Size                                                                                                    |
|------------------------|----------------------------------------------------------------------------------------------------|
|                        | File Edit View Measure Image                                                                                                    |
|                        | -Inte Split Objects Count                                                                                                    |
|                        | Ystershed Split<br>Delets                                                                                                    |
| -                      | A Draw/Herge Objects Options                                                                                                    |
|                        | C & Convert AOI(s) To Object(s)                                                                                                    |
|                        | Snooth Objects<br>Remove Holes                                                                                                    |
|                        | Teggle Objects On/Off                                                                                                    |
| ∎ <u>⊘</u> ⊇ \ □ O C & | ✓ Q む Q 1 1 1 1 1 1 1 1 1 1 1 1 1 1 1 1 1                                                                                                    |
| ■ ❷ ♀ 鬻 □ ○ ଓ �        | CA 3 Q 1 H 1 H 2 H 2 H 1 H 1 H 2 H 1 H 2 H 1 H 1                                                                                                    |
| ■ ❷ ⊇ 鬻 □ ○ ଓ 會        | 「▲ Delete Hidden @ff) Objects ets 14                                                                                                    |
| ] ❷ ⊇ 嬲 □ ○ ଓ �        | 「▲ Delete Hidden @ff) Objects cts 14     《 《 ③ 《 排 述 Ⅲ 굘 副 撒 共 m 副 d                                                                                                    |
| ∎ ⊇ 鬻 □ ○ S �          | Count / Size<br>File Edit View Measure Image<br>Intensity Range Selection<br>Current Range (128255)<br>C Manual: Select Ranger<br>Count / Size<br>Delete<br>Options                                                                                                    |
|                        | Image: Count / Size     Count / Size       Count / Size       File Edit View Measure Image       Intensity Range Selection       Current Range (128255)       C Manual:       Select Runger:       C Automatic Bright Objects       Charactic Bright Objects                                                                                |
|                        | Image: Count / Size         Count / Size         File Edit View Measure Image         Intensity Range Selection         Current Range         Current Range         Catomatic Bright Objects         Catomatic Bright Objects         Catomatic Bark Objects         Fatomatic Bark Objects         It Measure Objects         Total Count: |

5.同样方法测量其他条带,测完所有条带时需重复测量可点击Delete删除。

| ▋▓₻��∂∂∎ぬ!ュ\▓□○७ॡ৵∥९७९ ₩ш₩≢                                          | : 💵 🗰 🏥 🛶 📑 📣 🎇 ۸1 💶 🖄 🔚 🔯 🕮                                                                                                    | i 💀 🖉  |
|----------------------------------------------------------------------|----------------------------------------------------------------------------------------------------|--------|
| <u>^</u>                                                             |                                                                                                    |        |
|                                                                      |                                                                                                    |        |
| -693.73 1214.6 83.193                                                | 1209 769.55                                                                                                    | 1159.1 |
|                                                                      |                                                                                                    | 16     |
|                                                                      |                                                                                                    |        |
|                                                                      |                                                                                                    |        |
| ▋▓♥◇❷■�♀♡▓□○◇橙✔९も९₩╙₩≇                                               | ╉ 襟 ⊷ 📑 📣 🎽 시 ፲ 🖄 🗽 🖄 🕫 📑                                                                                                    | @ Ø    |
| ▋ⅲ₻ぐቆ릴ዸ♀♀▓◻○ଓ७४९७७७₩唑╫ <i>☎</i><br>ӣ                                 | ■ 雛 共 m II 40 M II 68 L 10 69 II 80                                                                                                    |        |
| ▋ⅲ₻��ゟ゚゚゚゚゚゚゚゚゚゚゚゚゚゚゚゚゚゚゚゚゚゚゚゚゚゚゚゚゚゚゚゚゚゚<br>゚゚゚゚                     | ■ 耕 共 → 副 40 副 Al II 选 L 经 ② 副 图<br>— Count / Size — ○ X - ○ X - ○ X - ○ - ○ X                                                                                                    |        |
| ▋▓₻�����☆☆☆☆☆☆☆☆☆☆☆☆☆☆☆☆☆☆☆☆☆☆☆☆☆☆☆☆☆☆☆☆                             | ■ ## <sup>±</sup> X → ■ ● 40 器 Al II ③ L 公 ② ■ ⑧<br>Count / Size ■ ○ X<br>File Edit View Heasure Inage<br>Intensity Range Selection<br>Count Count                                                                                                    |        |
| ▋▓₻�����☆☆☆☆☆☆☆☆☆☆☆☆☆☆☆☆☆☆☆☆☆☆☆☆☆☆☆☆☆☆☆☆                             | ■ ## <sup>±</sup> X → E → A → A I → Count / Size       Count / Size     Count / Size       File Edit Vier Hearne Inage       Intensity Rage Selection       Current Rage       Current Rage       Current Rage                                                                                                    |        |
| ▋▓₻�����☆☆☆☆☆☆☆☆☆☆☆☆☆☆☆☆☆☆☆☆☆☆☆☆☆☆☆☆☆☆☆☆                             | ## <sup>±</sup> X E 40 A II & A II & A III & A II & A III & A II & A II & A II & A II & A II & A II & A II & |        |
| ◨▥₻╲◬◨◬◻▧▯▢◓◷◈ᄽ९◴९\₩២₩☎<br>◙                                         | ## <sup>±</sup> X → E → A → A → A → E → A → E → A → E → A → E → A → E → A → E → A → E → A → A                                                                                                    |        |
| ■ III >>> ◇ ቆ ■ △ ユ 脚 □ ○ ଓ 查 2                                      | ## ±X E 40 A II &                                                                                                    |        |
| ■ III >>> ◇ ቆ ■ △ ユ 脚 □ ○ ଓ 查 2                                      | Image: Selection   Count / Size   Count / Size   File: Edit View Heasure Inage   Intensity Range Selection   Current Range: (28255)   C Manual:   Select Ranges:   C Automatic Bright Objects   C Automatic Dark Objects   F Measure Objects   F Measure Objects                                                                                                    |        |
| ■ III >>> ◇ ቆ ■ △ ユ 器 □ ○ ଓ 查 2                                      | ## <sup>±</sup> X E 44 A 11 C 2 C 2 E 2 E 2 C 2 C 2 C 2 C 2 C 2 C 2                                                                                                    |        |
| <ul> <li>□ ○ ○ △ ○ □ □ □ ○ ○ △ ○ ○ □ □ □ ○ ○ △ ○ ○ □ □ □ □</li></ul> | Image: Intensity Range Selection       Count / Size       Image: Image         Intensity Range Selection       Image       Image         Current Range (128255)       Image       Image         Carent Range (128255)       Image       Image         Carent Range (128255)       Image       Image         Carent Range (128255)       Image       Image         Carent Range (128255)       Image       Image         Carent Range (128                                                                                                    | 8      |

6.统计IOD值: Count/Size-View-mesurement data, 然后输出结果。

- HaiGene 海基生物

免费热线: 400-0470-600

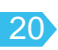

| ▋▓₻������!!!!□○७吾♥/��% ₩比₩₩☎ | 🖬 🇱 📫 📰 📣 📓 세 II 🖄 냢 🕸 🥵                                                                                                    |
|------------------------------|----------------------------------------------------------------------------------------------------|
| 🚰 calpain.tif (1/1)          | Count / Size                                                                                                    |
| 693.73 1214.6 83.193         | File     Edit     View     Measure     Image       Data to File     n     Count       Append Data to Fine     255)     Delete       Data to Clipboard     topers     Delete       Data to Finter     ts     Delete       Export Data     ts     Seve Outlines       Load Outlines     n Range:     6       Save Settings     z Display Objects       Record Environment     18 |

7.同样方法获得内参的IOD值,目的蛋白灰度值=目的蛋白IOD/内参蛋白IOD。

|   | X蛋白 IOD | GAPDH IOD | X 蛋白灰度       |
|---|---------|-----------|--------------|
| А | 693.73  | 2054.132  | 0.337724158  |
| В | 1214.6  | 2735.894  | 0. 443949948 |
| С | 83.193  | 2313.47   | 0.035960267  |
| D | 1209    | 1979.973  | 0.610614387  |
| Е | 769.55  | 1660. 205 | 0.463527095  |
| F | 1159.1  | 1347.701  | 0.860057238  |

8.按照统计结果做出柱状图,如组间有重复,可分析标准差。

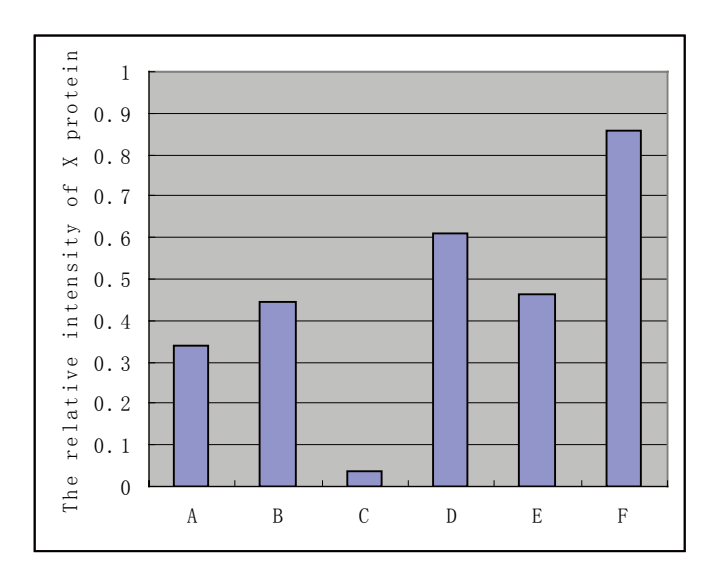

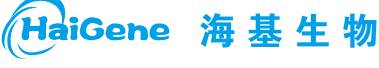

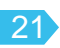

| 蛋白提取 | 电泳和转膜 | 膜预处理和封闭 | 抗体孵育 | 信号检测 | 结果分析 |
|------|-------|---------|------|------|------|
|------|-------|---------|------|------|------|

# 九、溶液配制

| 1XTris-Glycine电泳 | 缓冲液   | 1XTris-Glycine转膜液 |       | 1XTBST                      |  |
|------------------|-------|-------------------|-------|-----------------------------|--|
| Tris             | 3g    | Tris              | 5.8g  | NaCl 4.4 g, 1M Tris-HCl (pH |  |
| Glycine          | 14.4g | Glycine           | 2.9g  | 8.0) 10ml,加入300ml的去离子       |  |
| SDS              | 0.5g  | 甲醇                | 200ml | 水,溶解后加入 <b>0.25ml Tween</b> |  |
| 无需调整pH           |       | 加去离子水定            | 容至 1L | 20后充分混匀。加去离子水定容             |  |
| 加去离子水定容至         | 1 L   |                   |       | 至 <b>500ml</b> 后,4℃保存。      |  |

| 1XPBS               | 显影液          | 定影液          |
|---------------------|--------------|--------------|
| NaCl 8g             | 显影粉小包: 5.2g  | 定影粉小包: 16.7g |
| KCI 0.2g            | 显影粉大包: 39.6g | 定影粉大包: 58.5g |
| Na2HPO4•12H2O 2.89g | 加去离子水定容至 1L  | 加去离子水定容至 1L  |
| KH2PO4 0.27g        |              |              |
| 加入约800ml去离子水,充      | 显影粉(厂家:双龙)   | 定影粉(厂家:双龙)   |
| 分搅拌,盐酸调节pH至7.4      |              |              |
| ,定容至1L,高压灭菌。        |              |              |

# 十、常见问题及解决办法

1.信号弱或无信号

| 可能原因      | · 解决办法                       |
|-----------|------------------------------|
| 封闭剂不合适    | 封闭剂可能与目的蛋白有亲和性而干扰了检测,减少封闭剂   |
|           | 的用量或孵育时间或换别的封闭剂。             |
| 抗体反应时间不够  | 增加一抗孵育时间                     |
| 抗体浓度太低或失活 | 多次冻融或细菌污染的溶液都会影响抗体的质量,增加抗体   |
|           | 浓度或用新鲜的抗体溶液,避免反复冻融。          |
| 检测试剂失效    | 使用新鲜或保存得当的底物。                |
| 蛋白转膜效率低   | 根据实际情况调整转膜液,提高转膜效率。          |
| 显色反应时膜过干  | 在加显色剂时膜不要沥的过干,可将膜重新在TBST或水中浸 |
|           | 湿再显色。                        |
| 叠氮化物抑制HRP | 反应试剂中避免出现叠氮化物。               |

HaiGene 海基生物

### 2.背景高

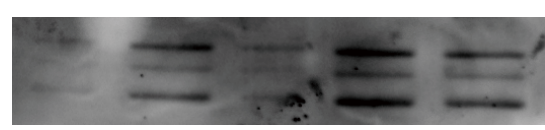

| 可能原因         | 解决办法                |
|--------------|---------------------|
| 漂洗不充分        | 增加漂洗液体积和漂洗次数。       |
| 二抗浓度过高       | 降低二抗浓度,减少二抗孵育时间。    |
| 封闭剂与抗体发生交叉反应 | 更换封闭剂或漂洗液中加Tween20。 |
| 过渡曝光         | 缩短曝光时间。             |
| 检测试剂过量       | 曝光前尽量将ECL沥干。        |

#### 3.发光时间短或发生淬灭

| 可能原因          | 解决办法                  |
|---------------|-----------------------|
| ECL质量差        | 使用质量合格的ECL,现配现用。      |
| 加检测试剂前没有沥干膜   | 加ECL前尽量沥干膜,除去膜上多余的液体。 |
| 转移至保鲜膜上时有多余液体 | 尽量除去膜上多于的检测试剂。        |

#### 4.小分子蛋白检测效果差

| 可能原因           | 解决办法                |
|----------------|---------------------|
| 小分子蛋白被大分子封闭剂掩蔽 | 选用酪蛋白或低分子量PVP作为封闭剂。 |
| SDS阻止蛋白转膜      | 将转膜液中的SDS去掉。        |

### 5. 大分子蛋白检测效果差

| 可能原因  | 解决办法                      |
|-------|---------------------------|
| 转膜效率差 | 优化转膜条件,增加转膜液中SDS的浓度至0.1%。 |
|       | 将转膜液中的甲醇的浓度降低至10%。        |

## 6. 斑点背景

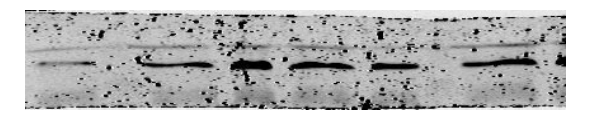

| 可能原因     | 解决办法                        |
|----------|-----------------------------|
| 封闭剂发生聚集  | 滤器过滤封闭剂,或充分溶解封闭液,避免出现颗粒状物质。 |
| 二抗发生聚集   | 滤器过滤二抗溶液,或充分溶解,避免出现颗粒状物质。   |
| 转膜的海绵不干净 | 用清水冲洗干净,转膜前在转膜液中浸湿。         |

HaiGene 海基生物

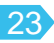

# 7.条带连在一起

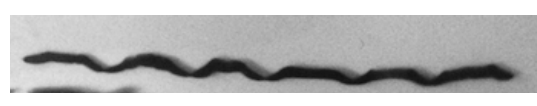

| 可能原因     | 解决办法                   |
|----------|------------------------|
| 上样量太多    | 一般上样10-20µl,最多不超过30µl。 |
| 样品中盐浓度过高 | 将样品适当稀释。               |

#### 8.条带向下或向上弯曲

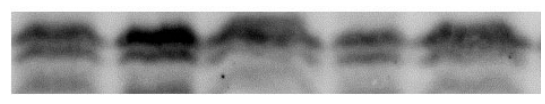

| 可能原因        | 解决办法                     |
|-------------|--------------------------|
| 凝胶聚合不均      | 灌胶前务必把各组分混合均匀。           |
| 电压过高        | 浓缩胶在50-80V,分离胶在120-150V。 |
| 凝胶底部有大量气泡   | 赶净气泡。                    |
| 样品中含有基因组DNA | 在提取蛋白时按比例加入Benzonase核酸酶  |

9.泳道背景

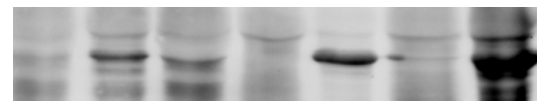

| 可能原因        | 解决办法                     |
|-------------|--------------------------|
| 样品中含有基因组DNA | 在提取蛋白时按比例加入Benzonase核酸酶  |
| 样品中含有不溶物    | 将样品13000rpm离心10min,取上清。  |
| 冻存样品未完全融化   | 手掌握住EP管几分钟,使样品完全融化,肉眼看无可 |
|             | 见颗粒                      |

10.条带变白

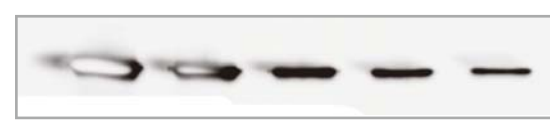

| 可能原因     | 解决办法       |
|----------|------------|
| 一抗浓度使用过高 | 将一抗稀释2-5倍。 |

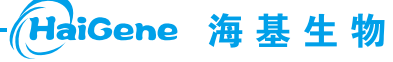

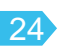

# 11.在移到保鲜膜之前有信号,盖上保鲜膜之后就没有信号了

| 可能原因       | 解决办法             |
|------------|------------------|
| ECL发生淬灭    | 换用新的或质量好的ECL发光液。 |
| 保鲜膜不干净或有液体 | 换用干净的保鲜膜。        |

12.电泳时样品发生渗漏

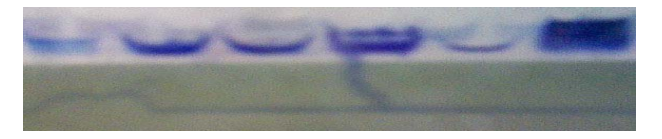

| 可能原因             | 解决办法                |
|------------------|---------------------|
| 玻璃板和凝胶分离         | 加样时切勿用力太大。          |
| 加样时吸头深入太深,深过胶孔底部 | 加样时只要深入胶孔上半部缓慢加入即可。 |

## 13.发光Marker无条带

| 可能原因       | 解决办法          |
|------------|---------------|
| 转膜时三明治顺序铺反 | 凝胶和膜的顺序要铺放正确。 |
| 二抗不起作用     | 更换新的二抗。       |
| 转膜液使用时间过久  | 更换新的转膜液。      |

#### 14.整张胶片发黑

| 可能原因        | 解决办法             |
|-------------|------------------|
| 二抗浓度使用过高    | 稀释二抗,一般至少稀释2倍以上。 |
| 胶片在使用或保存中曝光 | 换用新的胶片,并务必避光保存。  |

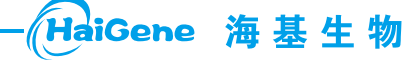

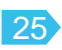

#### 英文材料与方法撰写

#### Material and Methods for Western Blot

Briefly, total protein was extracted by Super RIPA Lysis Buffer with Benzonase nuclease (HaiGene, Harbin, China). Then 30ug of total protein was subjected to SDS-PAGE gel. After electrophoresis, the proteins were transferred onto NC membrane (PALL, Mexico). 15min of Western Signal Enhancer (HaiGene, Harbin, China) treatment of the membrane was aimed to increase the ratio of signal to noise. After blocking , the membrane was incubated overnight with the respective primary antibody at the recommended dilution at 4°C. The following were the primary antibodies: Beclin 1 antibody (Sigma-Aldrich, St. Louis, USA), Apg12 antibody (Abcam, Cambridge,USA), $\beta$ -actin antibody (Genscript, Nan jing, China). The membrane was washed three times with Tween20/TBS for 5min each time and then incubated with the appropriate secondary antibody for 30min. After washing for three times with Tween20/TBS, the membrane was treated with Super ECL reagent (HaiGene, Harbin, China). The final results were scanned by LAS-4000 Imaging System (FujiFilm, USA), PC Western Blot Marker120 (HaiGene, Harbin, China) was as the protein standards to determine the target signal. The data were quantified by automated densitometry using Image P-Plus. Densitometric data were normalized by  $\beta$ -actin in triplicate and the average was shown above the Western blot as a ratio of control sample.

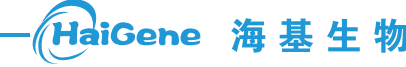

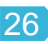